# Instructions to GRANT MyChart proxy access

## **ATTENTION:** YOU MUST HAVE A MyChart ACCOUNT TO USE PROXY ACCESS.

## Sharing access using the online Sharing Hub

| MyC | hgrtw <b>Epic</b>                                         | STEP                               | 4:15 T B M S A 72%<br>MyChart<br>MS Chart PRIMARY CARE                                                                                                    | STEP                                                                | 4:15 70 🖬 ¥I ⊕ ⊿ 72%∎<br>💽 Sharing Hub 🗙 :                                                                             | STEP                                                                                                    |
|-----|-----------------------------------------------------------|------------------------------------|----------------------------------------------------------------------------------------------------|---------------------------------------------------------------------|----------------------------------------------------------------------------------------------------|----------------------------------------------------------------------------------------------------|
|     | CENTRAL OHIO<br>PRIMARY CARE<br>THE BEST FOR PRIMARY CARE | 1                                  | Your Menu                                                                                                    | Scroll down<br>under<br>"Sharing" and<br>click on<br>"Sharing Hub." | Sharing Hub<br>There are many ways to share your health<br>information. Let us help you find what you need.            | 4                                                                                                    |
|     | Username<br>Forgot<br>Username?                           | Log in to your<br>MyChart account. | Sharing                                                                                                    |                                                                     | Who do you want to share your health information with?                                                                 | share your health<br>trying to get a copy<br>onal reference.<br>mber, close friend,<br>hight be taking care<br>jing you track your<br>a provider<br>provider<br>pr |
|     | Password<br>Forgot<br>Password2                           | sword                              | Sharing Hub     Sharing Hub     C     Eink My Accounts                                                                                                    |                                                                     | Yourself<br>You might be trying to get a copy<br>for your personal reference.                                          |                                                                                                    |
|     |                                                           |                                    | Lucy     Computer-Readable Export                                                                                                    |                                                                     | A family member, close friend,<br>or caretaker<br>This person might be taking care<br>of you or heloing you track your |                                                                                                    |
|     | Janna<br>Vats<br>Vats<br>Menu<br>Landow<br>Medications    |                                    | Search Medical Library     Education                                                                                                    |                                                                     | health.  A healthcare provider  A healthcare provider is a health professional (for example, a                         |                                                                                                    |
|     |                                                           |                                    | Account Settings                                                                                                    |                                                                     | doctor, dentist, nurse, or social worker) or a healthcare organization.                                                |                                                                                                    |
|     |                                                           |                                    | Account Settings     >       Image: Setting setting se |                                                                     | Anyone else<br>This might be someone at another<br>organization, like your insurance<br>or workplace.                  |                                                                                                    |
|     | Messages Test Results                                     |                                    | ★ Change Your Shortcuts >                                                                                                    |                                                                     |                                                                                                    | 1                                                                                                    |
|     | Joanna 7                                                  |                                    |                                                                                                    |                                                                     |                                                                                                    |                                                                                                    |

 416 0
 0 4 € ≥ 1234

 Image: Sharing Hub
 Image: Sharing Hub

 Sharing Hub
 Image: Sharing Hub

 There are many ways to share your health information. Let us help you find what you need.

 How do you want to share your health information with a family member, close friend, or caretaker?

 Image: Ongoing access to your MyChart account

 This person might be taking care of your on helping you track your health.

 Image: Ongoing access to your MyChart account

 This person might be taking care of your on helping you track your health.

 Image: Ongoing access to your MyChart account

 Image: Ongoing access to your MyChart account

 Image: Ongoing access to your MyChart account

 Image: Ongoing access to your MyChart account

 Image: Ongoing access to your MyChart account

 Image: Ongoing access to your MyChart account

 Image: Ongoing access to your MyChart account

 Image: Ongoing access to your MyChart account

 Image: Ongoing access to your MyChart account

 Image: Ongoing access to your MyChart account

 Image: Ongoing access to your MyChart account

 Image: Ongoing access to your MyChart account

 Image: Ongoing access to your track your health your health your health your health your health your health your health your health your health your health your health your health yout

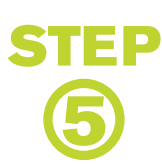

Under "How do you want to share your health information with a family member, close friend, or caretaker?" Click on "Manage ongoing access to your MyChart account."

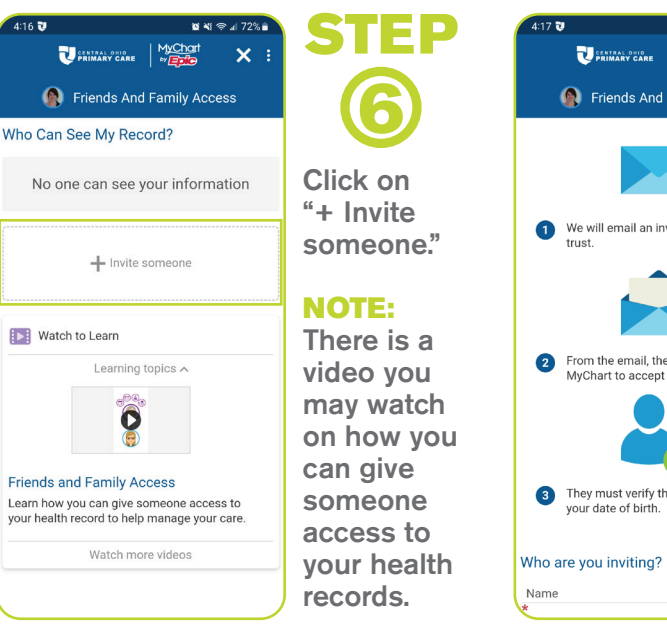

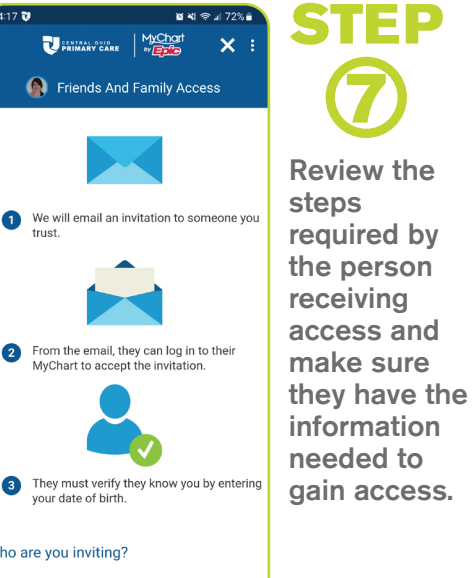

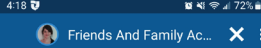

Who are you inviting?

Name

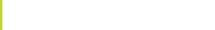

Where should we send this invitation? Email

Confirm email

\*What kind of access would you like this person to have to your chart?

#### Full Access

This type of access is for an adult accessing another adult's record in MyChart. This person will have access to clinical information, along with messaging and scheduling features.

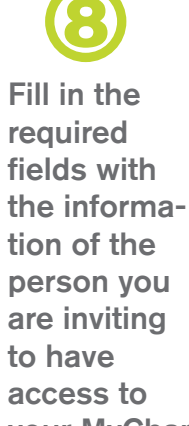

your MyChart account.

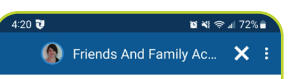

\*What kind of access would you like this person to have to your chart?

#### Full Access

This type of access is for an adult accessing another adult's record in MyChart. This person will have access to clinical information, along with messaging and scheduling features.

#### **Clinical Access**

This type of access is for an adult accessing another adult's record in MyChart. This person will have read-only access to clinical information, such as test results and medications, but will not have access to messaging or scheduling features.

#### Scheduling/Messaging Access

This type of access is for an adult accessing another adult's record in MyChart. This person will have access to scheduling and messaging features only, and will not have access to clinical information

Select what kind of access you would like

this person to have.

🜒 Friends And Family Ac... 🗙

### MyChart Proxy Access Terms and Conditions

MyChart proxy access allows an authorized person to access another person's MyChart ccount. Health information accessible in account. Health information accessible in MyChart includes, but is not limited to: health issues (diagnoses), medications, health history, test results, past and upcoming appointments, medical bills, price estimates, all messages to and from Health Care Providers, immunizations, AIDS/HV infection status, and some behavioral Dotto. health records.

In any proxy relationship, two people are In any proxy relationship, two people are involved. One of these is the patient whose chart is being accessed. The other is the person, the proxy, is authorized by the patient or has other legal authority to access the patient's health information.

By clicking the "I AGREE" button at the end of this document, you indicate that you've read, understand and agree to these MyChart Proxy Access Terms and Conditions below, together with the MyChart Patient Portal Terms and Conditions, and that you authorize and provide consent for another person to receive proxy

I agree to the terms and conditions \*

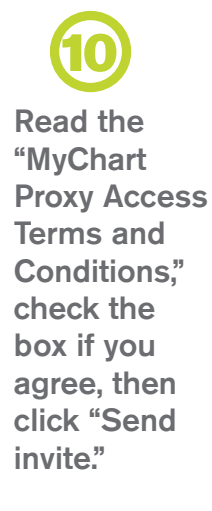

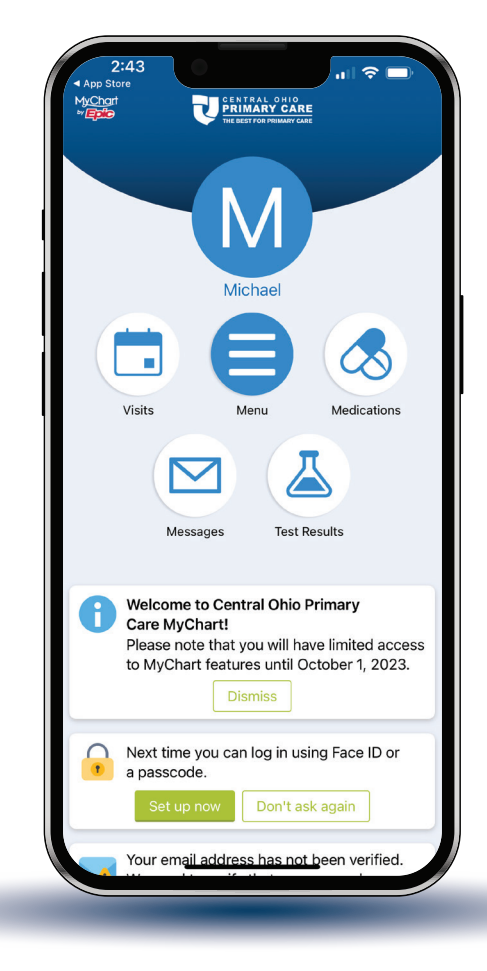

**STEP** Your access email has been sent!

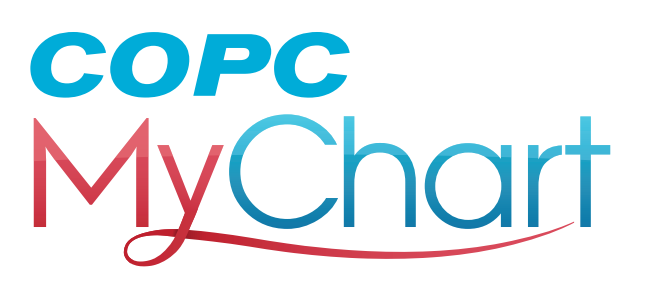

Proxy access may also be shared in-person at the office of the patient's Primary Care Provider.